### Wie benutze ich das Remote Managment?

## **Table of Contents**

- Erklärung
- 1. Remote Management Zugangsdaten anfordern
- 2. Serverneustart über das Remote Managment
  - ∘ <u>2.1 iLO (HPE)</u>
    - <u>2.2 IPMI</u>
- 3. eine Installations-CD (ISO) einbinden
  - <u>3.1 ilo (HPE)</u>

## Erklärung

Das Remote Management bietet Ihnen die Möglichkeit, Ihren Server so zu administrieren, als währen Sie persönlich vor dem Gerät.

Es ist u.a. auch möglich aus der Ferne virtuelle Laufwerke zu simulieren um z.B. Installationsmedien als CD-ROM einzubinden um davon zu installieren.

Bei neueren Versionen, ist es nicht mehr notwendig Java zu installieren, da man dort bereits HTML5 nutzen kann. Bei älteren Version ist es jedoch unter Umständen unumgänglich.

Download-Link für Java: http://www.oracle.com/technetwork/java/javase/downloads/index.html

### 1. Remote Management Zugangsdaten anfordern

Ihre Remote Managment Zugangsdaten finden Sie unter "Dedicated Root-Server" im Zentralen Kunden Management.

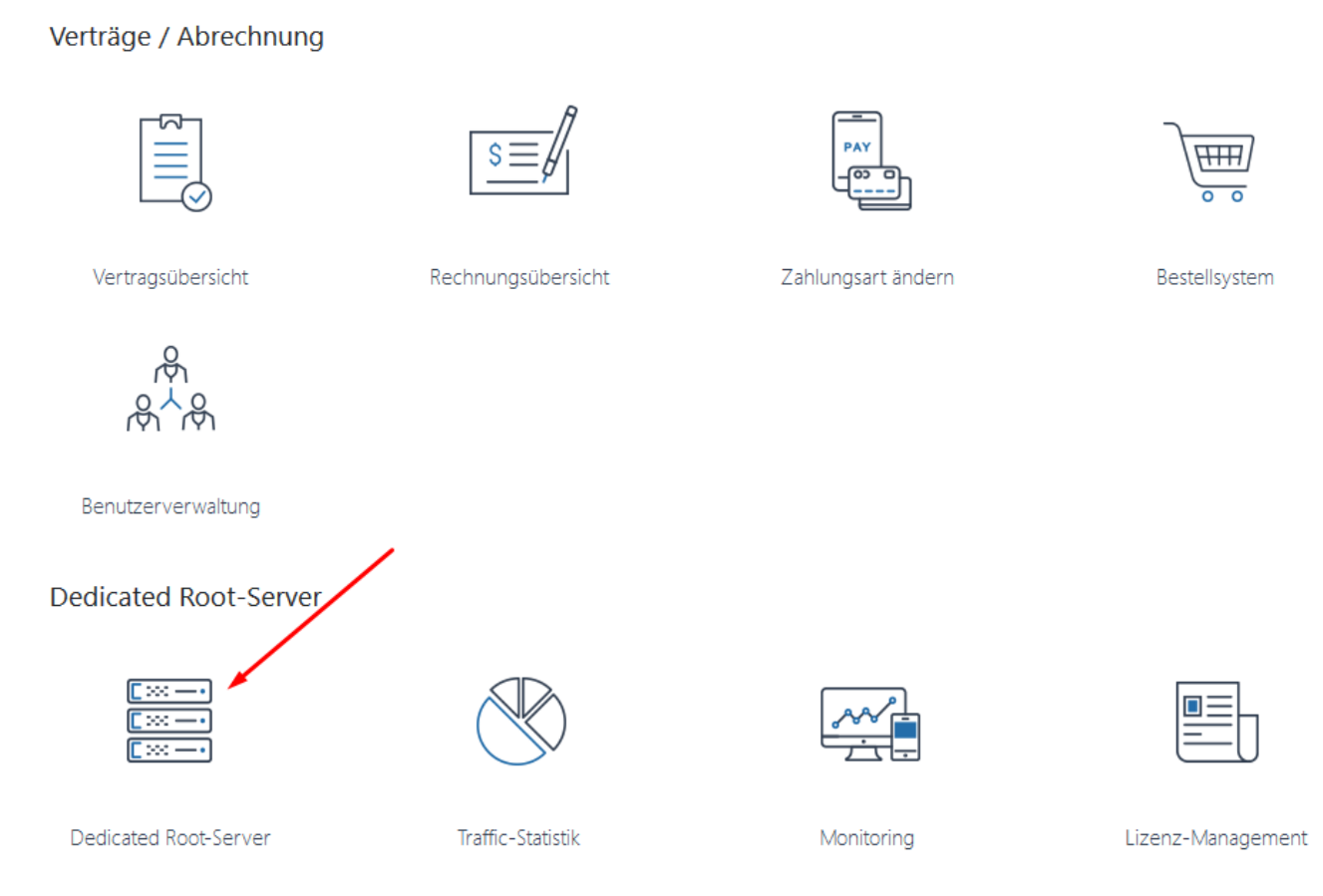

In der Übersicht auf der rechten Seite finden Sie nun den Bereich "Remote Management".

| Remote | Management |  |
|--------|------------|--|

Dort müssen Sie eine "Temporäre IP-Adresse anfordern" und diese in Ihrem Browser eingeben.

|                                  |                                                        | () Neustarten | C Zugangsdaten zurücksetzen |
|----------------------------------|--------------------------------------------------------|---------------|-----------------------------|
| Remote Management                | t                                                      |               |                             |
| O Dauer                          | Zugang für 1 Stunde.                                   |               | v                           |
| √ Zugriffsregeln                 | IP-Adresse oder einen Hostname freischalten (optional) |               | + Zugriffsregel hinzufügen  |
| <u>&amp;</u> Benutzer            | ilo_user_106dH                                         |               |                             |
| @ Passwort                       | Passwort anzeigen                                      |               |                             |
| ◄ Temporåre IP-Adresse anfordern |                                                        |               |                             |

### 2. Serverneustart über das Remote Managment

Seite 2 / 8 © 2025 myLoc managed IT <faq@myloc.de> | 09.07.2025 13:28 URL: https://faq.myloc.de/index.php?action=faq&cat=3&id=138&artlang=de

### 2.1 iLO (HPE)

- 1. Loggen Sie sich in das ILO-Interface mit Ihrem Benutzernamen und Ihrem Passwort ein.
- 2. Klicken Sie auf der linken Seite auf "Power & Thermal"
- 3. a. Wählen Sie entweder "Reset Server" dies ist gleichbedeutend mit dem "Reset Button am Gerät" oder

b. wählen Sie "Power Cycle Server" (Schaltet den Server kurz ab und wieder ein) Das System rebootet.

#### Virtual Power Button

| System Power:       | on 🕐              |
|---------------------|-------------------|
| Graceful Power Off: | 신 Momentary Press |
| Force Power Off:    | 신: Press and Hold |
| Force Power Cycle:  | စ္စာ Cold Boot    |
| Force System Reset: | Ø Reset           |

#### 2.2 IPMI

- 1. Loggen Sie sich in das IPMI-Interface mit Ihrem Benutzernamen und Ihrem Passwort ein.
- 2. Klicken Sie auf den Button "Reset".

| -Remote Console F    | Preview                               |               |
|----------------------|---------------------------------------|---------------|
|                      | Refresh Preview Imag                  | je            |
|                      |                                       |               |
|                      |                                       |               |
| 1                    | compilate at 9.8                      | 1             |
|                      |                                       |               |
| J2 Tit.<br>64 Tit.   |                                       | 5             |
| List: System         |                                       |               |
| 32 Rit.<br>64 Rit.   |                                       | *             |
| Tracks:<br>Totagenet |                                       |               |
| Packlin:             |                                       | *             |
| and this is          | and deviat                            |               |
|                      |                                       |               |
|                      | Instanto installation starts in 1 sum | nt            |
|                      |                                       | muloc         |
|                      | 11/200                                | Ti begenem    |
|                      |                                       | Participant - |
|                      |                                       | And And       |
|                      |                                       |               |
|                      |                                       |               |
|                      |                                       |               |
| -Power Control via I | PMI                                   |               |
|                      |                                       |               |
|                      | Host is currently on                  | ×             |
| Pov                  | ver On Power Down                     | Reset         |
|                      |                                       |               |
|                      |                                       |               |

## 3. eine Installations-CD (ISO) einbinden

#### 3.1 iLO (HPE)

- 1. Loggen Sie sich in das RMM-Interface ein.
- 2. Klicken Sie Links unten auf das kleine Bild, welches eine Vorschau von Ihrem Server anzeigt.

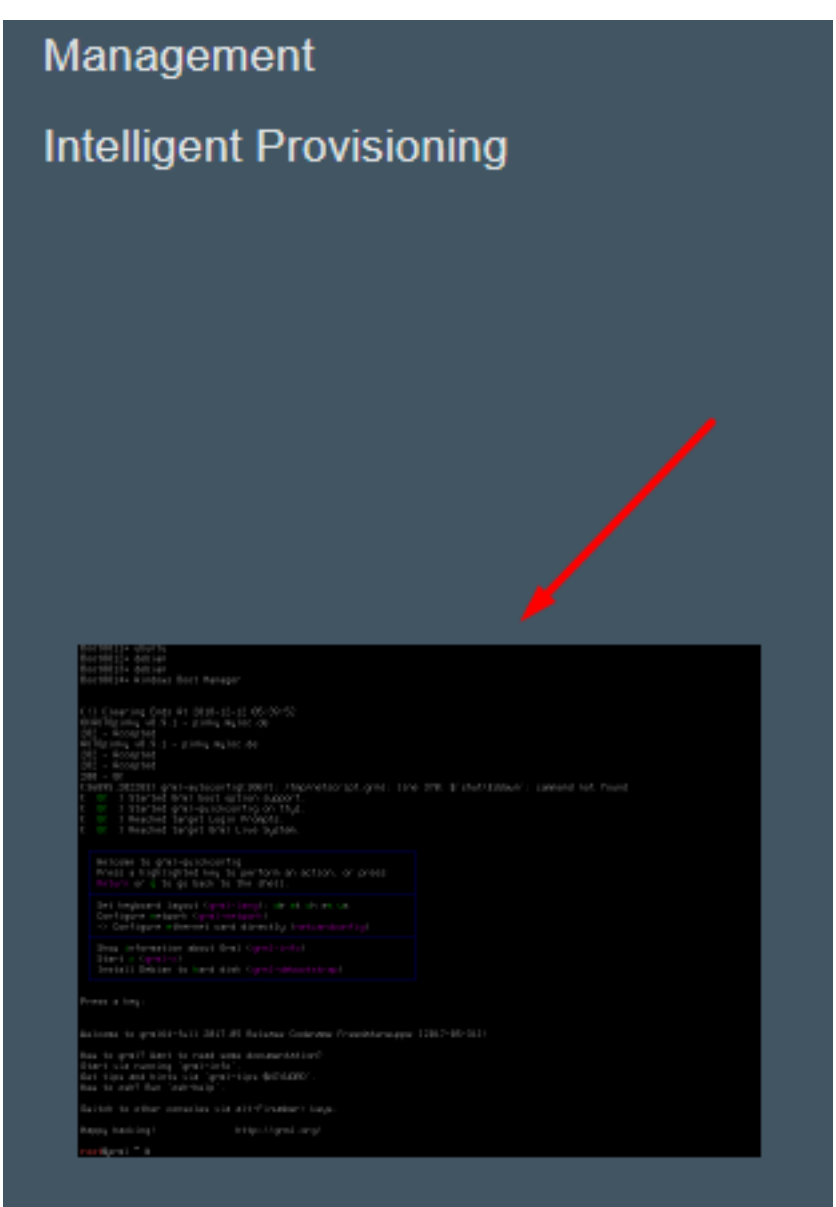

3. Wählen Sie nun, womit Sie die Konsole öffnen möchten

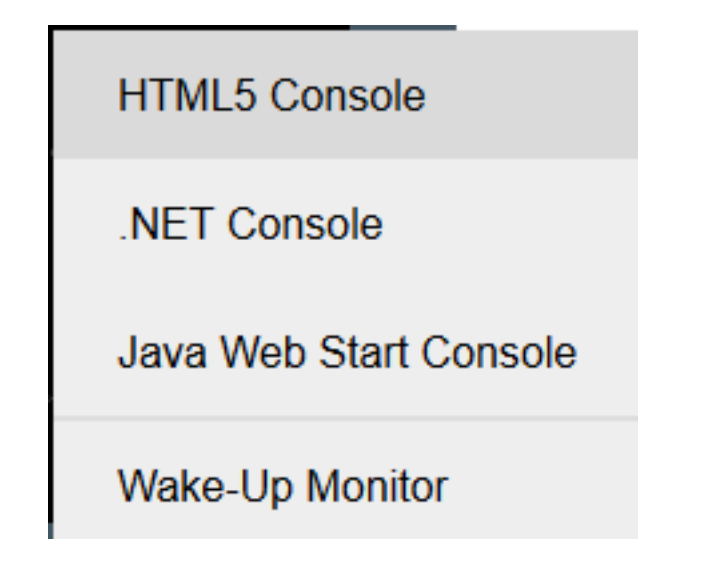

4. Nun können Sie in der Menüleiste das Menü öffnen, um eine ISO Datei einzubinden:

Seite 5 / 8 © 2025 myLoc managed IT <faq@myloc.de> | 09.07.2025 13:28 URL: https://faq.myloc.de/index.php?action=faq&cat=3&id=138&artlang=de

| HTML  | 5:<br>Boot8011*<br>Boot8012* Virtual Media |  |  |  |  |  |
|-------|--------------------------------------------|--|--|--|--|--|
| Java: | Virtual Drives Keyboard Help               |  |  |  |  |  |
|       | 🗆 📄 Image File Removable Media             |  |  |  |  |  |
| Ì     | 🗆 🐓 URL Removable Media 🛛 🖊                |  |  |  |  |  |
|       | 🗆 🖻 Image File CD/DVD-ROM                  |  |  |  |  |  |
|       | 🗆 💐 URL CD/DVD-ROM                         |  |  |  |  |  |
|       | Create Disk Image                          |  |  |  |  |  |

- 5. Dort können Sie nun das ISO auswählen, welches danach direkt eingebunden wird.
- 6. Nach einem Neustart des Systems, sollte das ISO direkt gestartet werden. Wenn das ISO einmal nicht direkt startet, kann es sein, das die Bootreihenfolge angepasst werden muss. Hier eröffnen Sie dann ein Support-Ticket.

#### 3.2 IPMI

- 1. Loggen Sie sich in das RMM-Interface ein.
- 2. Klicken Sie auf das Bild auf der 1. Seite, danaach öffnet sich ein Download mit einer Java Datei, die bedenkenlos geöffnet werden kann.

| Remote Console P                    | review                                      | / |
|-------------------------------------|---------------------------------------------|---|
|                                     | Refresh Preview Image                       |   |
|                                     |                                             |   |
|                                     |                                             |   |
|                                     | ளிறோக்கு மி.9.8                             |   |
| Treater Date<br>302 Mile<br>64 Mile |                                             | * |
| Line: Systems<br>32 Bit,<br>64 Bit, |                                             | * |
| Tracks<br>Juitzernel<br>Bahl in     |                                             | 2 |
| But for his                         | (1 Delia:                                   |   |
|                                     | Instantial installation starts in 1 second. |   |

| Power Control via IPMI |                      |       |  |  |
|------------------------|----------------------|-------|--|--|
| н                      | lost is currently on |       |  |  |
| Power On               | Power Down           | Reset |  |  |
|                        |                      |       |  |  |

3. Im geöffneten Java-Fenster klicken Sie nun auf "Virtueller Datenträger" -> "Virtuelles Speichergerät"

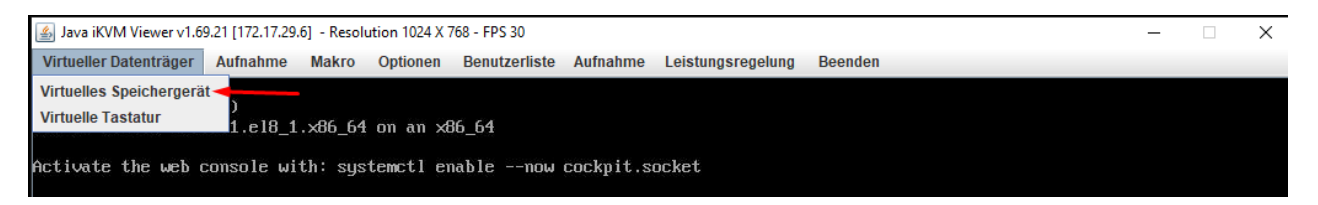

4. Wählen Sie nun bei "Art des logischen Laufwerks" aus, was genau Sie benötigen, z.B. "ISO File"

| Java iKVM Viewer v1.69.2   | 21 [172.17.29 | .6] - Resol | ution 1024 X 1 | 768 - FPS 30  |          |             |          |
|----------------------------|---------------|-------------|----------------|---------------|----------|-------------|----------|
| Virtueller Datenträger     | Aufnahme      | Makro       | Optionen       | Benutzerliste | Aufnahme | Leistungsr  | egelung  |
| 🕹 Virtuelles Speichergerät | 1.2 r2        |             |                |               |          | - 🗆         | ×        |
| Gerät 1 Gerät 2            | Gerät 3       |             |                |               |          |             |          |
| Einstellungen für Ger      | ät 1          |             |                |               |          |             | _        |
| Art des logischen L        | aufwerks      | Dateir      | name und Pf    | ad des Bildes |          |             |          |
| ISO File                   | -             |             |                |               |          | Bild öffnen |          |
| No Select                  |               |             |                |               |          |             |          |
| Upload IMA                 |               | nachliaß    |                | Trannan       |          | OK          |          |
| ISO File                   |               | anschlieb   | •              | Trennen       |          | UN          |          |
| Web ISO                    | =             |             |                |               |          |             |          |
| L: USB Flash               | Ve            | erbindung   | sverlauf       |               |          |             |          |
| C: SATA HD                 |               |             |                |               |          |             | <b>^</b> |
| G: SATA HD                 |               |             |                |               |          |             |          |
| r. SATA HD                 |               |             |                |               |          |             |          |
|                            |               |             |                |               |          |             |          |
|                            | 4             |             |                |               |          |             |          |
|                            |               |             |                |               |          |             |          |

5. Nachdem Sie unter "Bild öffnen" Ihre .iso Datei ausgewählt haben, klicken Sie auf "Anschließen".

| ks | Dateiname ur       | id Pfad des Bildes |    |
|----|--------------------|--------------------|----|
|    | D:\Betriebssysteme | 4. Bild öffnen     |    |
|    | Anschließ          | Trennen            | ОК |

6. Sofern Sie den Server jetzt neustarten, sollte bereits Ihre .iso Datei starten. Wenn dem nicht so sein sollte, muss die Bootreihenfolge angepasst werden. Hier eröffnen Sie dann ein Support-Ticket

Eindeutige ID: #1139 Verfasser: Bettina Brauer Letzte Änderung: 2023-08-10 11:48